## JCWIFI Email Settings Outlook 2016

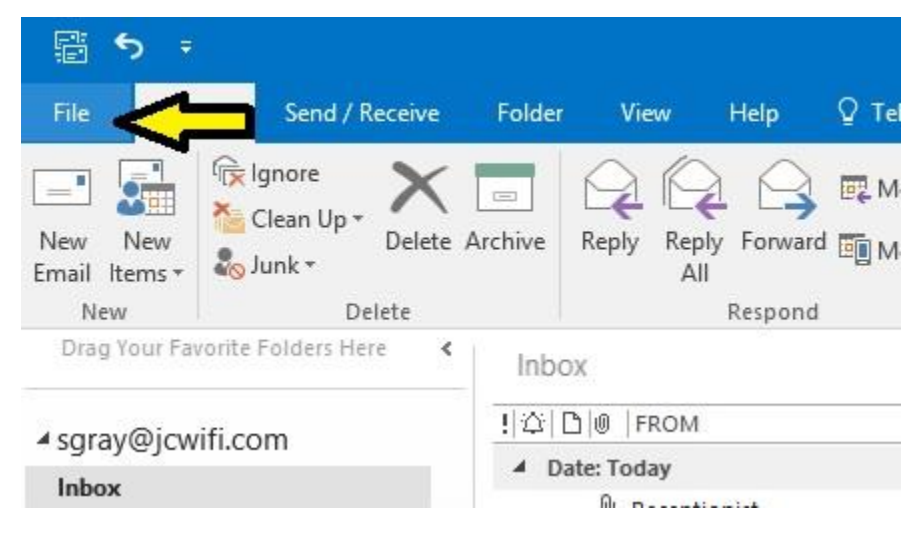

In Outlook, click on File in the top left corner of the window.

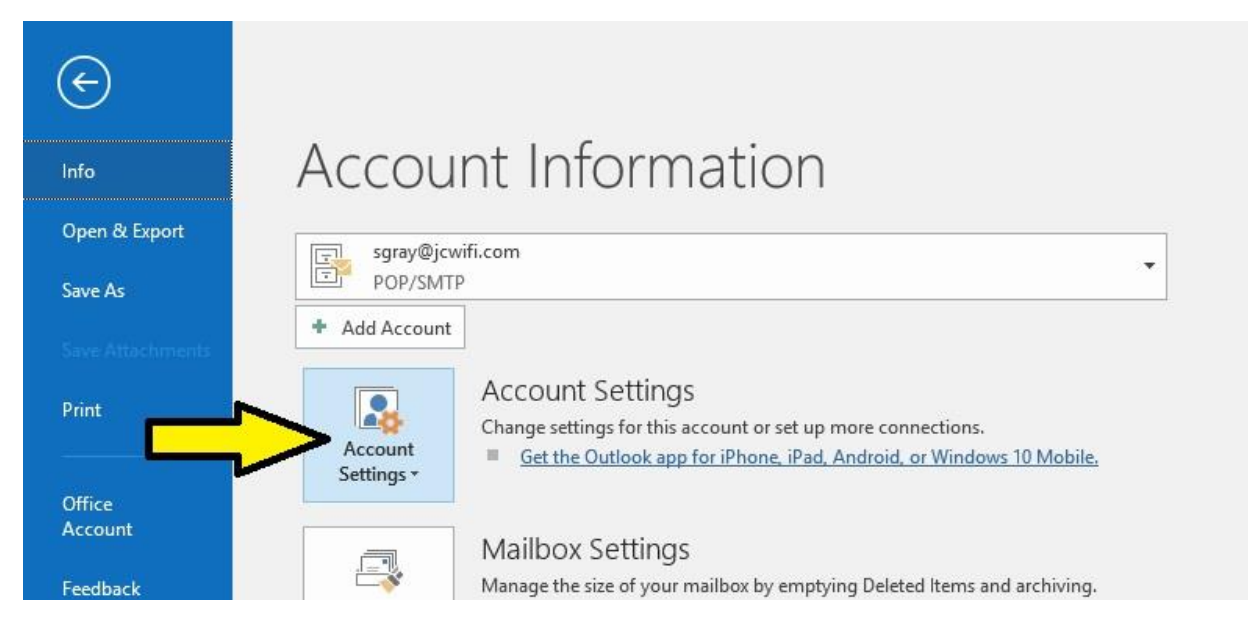

Click on the box that says Account Settings.

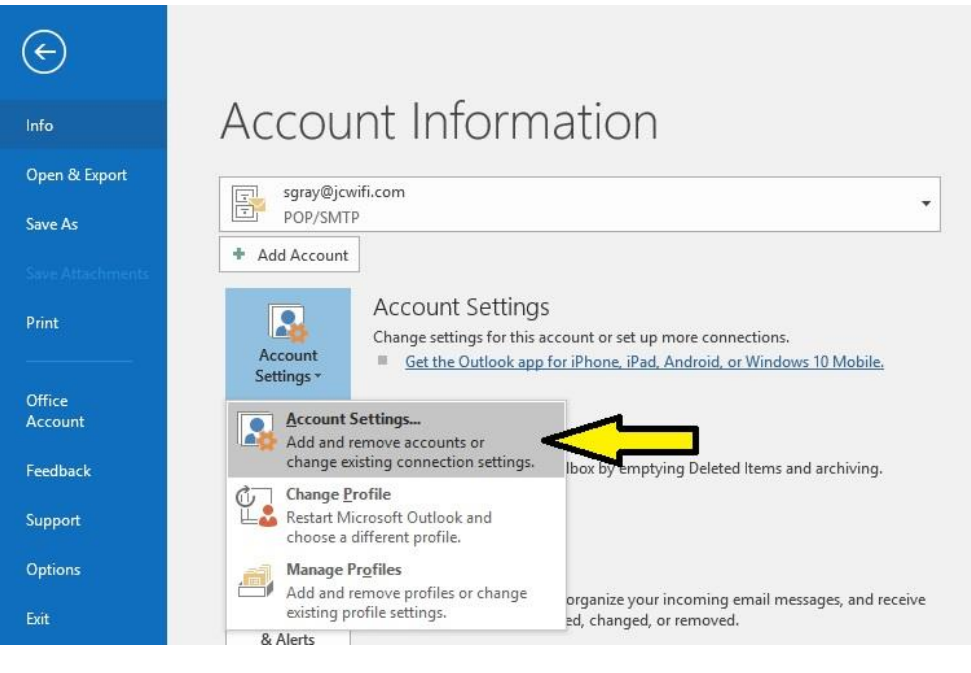

In the drop down, click on Account Settings.

| ccount Settings                                  | li ili                                                          | ×    |
|--------------------------------------------------|-----------------------------------------------------------------|------|
| Email Accounts<br>You can add or remove an accou | unt. You can select an account and change its settings.         |      |
| Email Data Files RSS Feeds Sha                   | rePoint Lists Internet Calendars Published Calendars Address Bo | ooks |
| 🧃 New 🎘 Repair 🚰 Chang                           | ge 📀 Set as Default 🗙 Remove 👚 🎍                                |      |
| Name                                             | Туре                                                            | ^    |
| Sgray@jcwifi.com                                 | POP/SMTP (send from this account by default)                    |      |
| info@jcwifi.com                                  | POP/SMTP                                                        |      |
| coverage@jcwifi.com                              | POP/SMTP                                                        |      |
| sschoenhard@computerdyn.com                      | POP/SMTP                                                        |      |
| dish@jcwifi.com                                  | POP/SMTP                                                        |      |
| directv@jcwifi.com                               | POP/SMTP                                                        |      |
| shane@crystalrecording.com                       | POP/SMTP                                                        |      |
| lists@jcwifi.com                                 | POP/SMTP                                                        |      |
| mailserver@computerdvn.com                       | POP/SMTP                                                        | ¥    |
| selected account delivers new messa              | ges to the following location:                                  |      |
| Change Folder sgray@icwifi.com                   | n\Inbox                                                         |      |
| in data file C\Us                                | ers\lesse\Documents\Outlook Files\sgrav@igwifi.com.pst          |      |
|                                                  |                                                                 |      |
|                                                  |                                                                 |      |
|                                                  |                                                                 |      |
|                                                  | (                                                               | lose |

In Account Settings, double click on your email account in the account list.

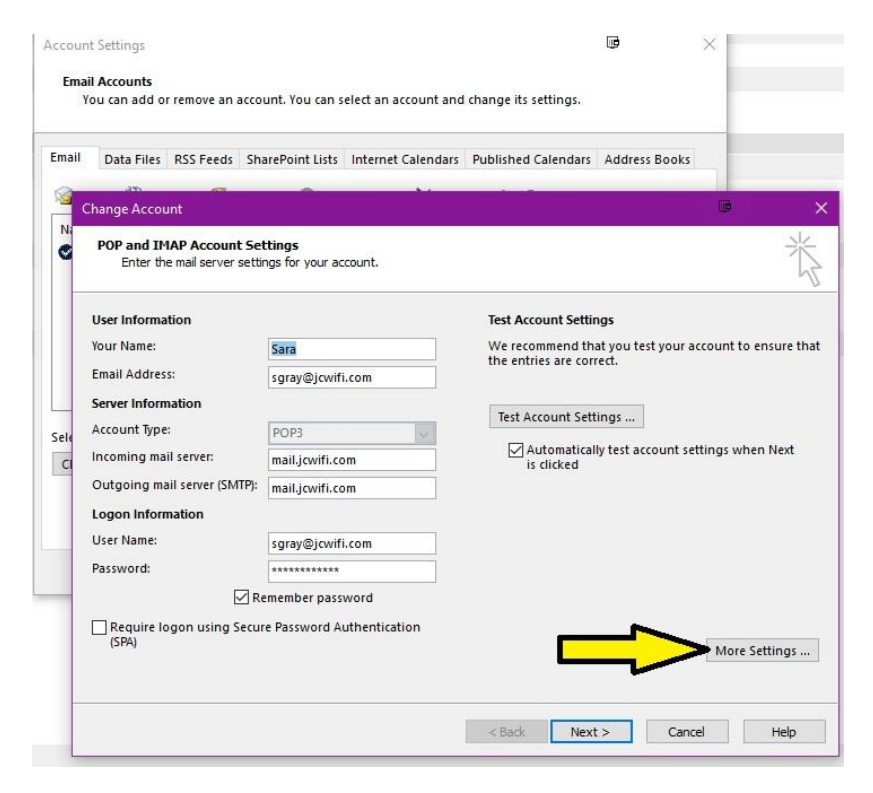

On the Change Account Screen, click on More Settings, in the bottom right corner.

| mail      | Data Files                                                                                                    | RSS Feeds                                                                                                    | SharePoint Lists                                     | Internet Calendars      | Published Calend | lars Address Boo                                                              | oks                                            |                               |
|-----------|----------------------------------------------------------------------------------------------------|----------------------------------------------------------------------------------------------------|------------------------------------------------------|-------------------------|------------------|-------------------------------------------------------------------------------|------------------------------------------------|-------------------------------|
| Na<br>CI  | hange Acco<br>POP and II<br>Enter t                                                                                  | unt<br>MAP Account<br>ne mail server                                                                                                    | t Settings<br>settings for your ac                   | count.                  |                  |                                                                               | <u>i</u>                                       | ×                             |
| ele<br>Cl | Vector form<br>You Internet<br>Em Gener<br>Ser Mail /<br>Acc Type<br>exam<br>Cour Other<br>Log Org<br>Use Rep<br>Pas | ation<br>t Email Settir<br>al Outgoin:<br>Account<br>e the name by<br>mple: 'Work'<br>ay@jcwifi.cor<br>r User Informa<br>ianization: [<br>ly Email: [] | igs<br>g Server Advance<br>which your<br>or 'Microst | e refer to this accourt | Test Account S   | ettings<br>d that you test yo<br>correct.<br>Settings<br>tically test accound | ur account to e<br>nt settings when<br>More Se | nsure th<br>n Next<br>:ttings |

In the Email Settings Window, click on the Advanced tab.

| nail | Data    | a Files RS  | S Feeds    | SharePoint Lists                              | Internet Cale   | ndars Publishe | ed Calendars Add | ress Books            |              |
|------|---------|-------------|------------|-----------------------------------------------|-----------------|----------------|------------------|-----------------------|--------------|
| CI   | hange   | Account     |            |                                               |                 |                |                  |                       |              |
| Na   | 3       |             |            |                                               |                 |                |                  |                       | 2812         |
| 9    | POP     | and IMAP    | Account    | t Settings                                    | ccount          |                |                  |                       | ×            |
|      |         | nter the ma | iii server | seconds for your a                            | ccount.         |                |                  |                       |              |
| -    |         |             |            |                                               |                 |                |                  |                       |              |
| 1    | User Ir | oformation  |            |                                               |                 | Test           | Account Settings |                       |              |
|      | You li  | nternet Em  | ail Settin | igs                                           |                 | 100            | nd that you      | u test your account f | to ensure th |
| 1    | Emi     | General (   | Outaoin    | Advanc                                        | ed              |                | e correct.       |                       |              |
|      | Ser     | Conver Dord | Number     | <u>, , , , , , , , , , , , , , , , , , , </u> |                 |                |                  |                       |              |
|      | Acc     | Server For  | Numbe      |                                               |                 |                | t Settings .     |                       |              |
| le ' | new l   | Incoming    | g server ( | POP3): 995                                    | Use Defaults    |                | atically test    | t account settings w  | /hen Next    |
|      | マ       |             | is server  | requires an encry                             | pted connectio  | n (SSL/TLS)    | ed               |                       |              |
| (    | Ou      | Outgoin     | g server   | (SMTP) 465                                    | /               |                |                  |                       |              |
|      | Loc     | Use t       | he follov  | wing type of ency                             | ypted connectio | on: SSL/TLS    | ~                |                       |              |
| 1    | Use     | Server Time | eouts —    | 68 S. 194                                     | - 28 - 48       | $-\Delta$      |                  |                       |              |
| 1    | Pas     | Short       |            | Long 1                                        | minute          | ТГ             |                  |                       |              |
|      |         | Delivery -  |            |                                               |                 |                |                  |                       |              |
| r    | _       | Leave       | a copy o   | of messages on th                             | ie server       | 29             |                  |                       |              |
|      |         | Re          | emove fr   | om server after                               | 4 🖨 day         | 5              |                  | Mar                   | a Cattings   |
|      |         | Re          | emove fr   | om server when d                              | eleted from 'De | leted Items'   |                  | MOD                   | e settings   |
|      |         |             |            |                                               |                 |                |                  |                       |              |
| -    | -       |             |            |                                               |                 |                |                  |                       |              |
|      |         |             |            |                                               |                 |                | 700 13           |                       |              |

On the Advanced tab, make the following changes.

- 1. Incoming server (POP3) 995
- 2. Put a checkmark in the box next to "This server requires and encrypted connection (SSL/TLS)"
- 3. Outgoing server (SMTP) 465. If 465 doesn't work, try 587.
- 4. Select SSL/TLS from the dropdown box next to "Use the following type of encryption"
- 5. Click OK to save changes.

|       |                                    |                                  |                                                                                                    |                 | lue 9       |
|-------|------------------------------------|----------------------------------|----------------------------------------------------------------------------------------------------|-----------------|-------------|
| ccoun | t Settings                         |                                  |                                                                                                    | ×               |             |
| Fmai  | il Accounts                        |                                  |                                                                                                    |                 | Mon         |
| Y     | ou can add or remove an acco       | unt. You can select an account a | and change its settings.                                                                                                    |                 | Mon         |
|       |                                    |                                  | , and the second second s |                 | Mon         |
|       |                                    |                                  |                                                                                                    |                 | Mon         |
| Fmail | Data Filer DSS Feeds Shi           | rePoint Lists Internet Calend    | ars Published Calendars Address Bo                                                                                                    | oks             | Mon         |
|       | butarnes hasreeds sh               | interior carenda                 | and rubinited calcinants Address be                                                                                                    | JOK5            | Mor         |
|       | Change Account                     | Aller Adda                       |                                                                                                    |                 | )           |
| N     |                                    |                                  |                                                                                                    |                 |             |
|       | POP and IMAP Account Set           | tings                            |                                                                                                    |                 | ×           |
|       | Enter the mail server setting      | ngs for your account.            |                                                                                                    |                 | 1           |
| -     |                                    |                                  |                                                                                                    |                 | 0           |
|       | User Information                   |                                  | Test Account Settings                                                                                                    |                 |             |
|       | Your Name:                         | Sara                             | We recommend that you test yo                                                                                                    | our account to  | ensure that |
|       | Email Address                      |                                  | the entries are correct.                                                                                                    |                 |             |
|       |                                    | sgray@jcwn.com                   |                                                                                                    |                 |             |
|       | Server Information                 |                                  | Test Account Settings                                                                                                    |                 |             |
| Sele  | Account Type:                      | POP3                             | <b>_</b>                                                                                                    |                 |             |
| 0     | Incoming mail server:              | mail.icwifi.com                  | Automatically test account setting                                                                                                    | nt settings whe | en Next     |
| -     | Outgoing mail server (SMTP):       | mail.icwifi.com                  | is clicked                                                                                                    |                 |             |
|       | Logon Information                  |                                  |                                                                                                    |                 |             |
|       | User Name:                         | sgrav@iowifi.com                 |                                                                                                    |                 |             |
|       | Pacoword                           | sgruy@jewin.com                  |                                                                                                    |                 |             |
|       | -                                  |                                  |                                                                                                    |                 |             |
|       | ⊠ Re                               | member password                  |                                                                                                    |                 |             |
| tac   | Require logon using Secur<br>(SPA) | e Password Authentication        |                                                                                                    | More S          | iettings    |
|       |                                    |                                  | ל ל                                                                                                    | _               |             |
| -     |                                    |                                  | V                                                                                                    |                 |             |

Click on Next.

| Accour<br>Ema | nt Settings<br>ail Accounts                                              |                                                                                                    | Ū                                     | Send/Receive<br>All Folders<br>Send/Receive         |
|---------------|--------------------------------------------------------------------------|----------------------------------------------------------------------------------------------------|---------------------------------------|-----------------------------------------------------|
| Email         | Vou can add or ren<br>Data Files RS<br>am<br>Change Account<br>Test Acco | s Feeds SharePoint Lists Internet Calendars Published Ca                                                                                                    | alendars Address Bo                   | nited Sales<br>@ ×                                  |
| Sele          | Outlook is<br>Tasks<br>Tasks<br>Log<br>Senc                              | The server you are connected to is using a security certificate that cannot be verified. The target principal name is incorrect. View Certificate Do you want to continue using this server? Yes No | Stop<br>Close<br>. test yo<br>. accou | our account to ensure that<br>nt settings when Next |
|               | Logon Information<br>User Name:<br>Password:<br>Require logor<br>(SPA)   | smbecker@jcwifi.com                                                                                                    |                                       | More Settings                                       |
| -             |                                                                          | < Back                                                                                                    | Next >                                | Cancel Help                                         |

Click Yes to continue and accept the certificate.

|                                                                         | t Settings                                                                                                    |                                        |                                                                                                    |                                                                                                    |                       |                  | ×                | Tuc               |
|-------------------------------------------------------------------------|----------------------------------------------------------------------------------------------------|----------------------------------------|----------------------------------------------------------------------------------------------------|----------------------------------------------------------------------------------------------------|-----------------------|------------------|------------------|-------------------|
| Fmail                                                                   | Accounts                                                                                                    |                                        |                                                                                                    |                                                                                                    |                       |                  |                  | Mor               |
| Yo                                                                      | ou can add o                                                                                                    | r remove an                            | account. You can s                                                                                           | elect an account and                                                                                                    | d change its settings | 5.               |                  | Mor               |
|                                                                         |                                                                                                    |                                        |                                                                                                    |                                                                                                    |                       |                  |                  | Mor               |
|                                                                         |                                                                                                    |                                        |                                                                                                    |                                                                                                    |                       |                  |                  | Mor               |
| nail                                                                    | Data Files                                                                                                    | RSS Feeds                              | SharePoint Lists                                                                                             | Internet Calendars                                                                                                    | Published Calenda     | ars Address Bo   | oks              | Mor               |
|                                                                         | 475 -                                                                                                    |                                        |                                                                                                    |                                                                                                    |                       |                  |                  | Mor               |
| C                                                                       | hange Acco                                                                                                    | unt                                    |                                                                                                    |                                                                                                    |                       |                  |                  | 1                 |
| 2                                                                       |                                                                                                    |                                        |                                                                                                    |                                                                                                    |                       |                  |                  |                   |
|                                                                         | Test Accoun                                                                                                    | t Settings                             |                                                                                                    |                                                                                                    |                       |                  |                  | 米                 |
|                                                                         | Congratulati                                                                                                    | onsi All tests                         | completed success                                                                                            | fully. Click Close to                                                                                                    | C+                    |                  |                  | 43                |
| - 6                                                                     | continue.                                                                                                    |                                        | compression rotters                                                                                          |                                                                                                    | 50                    |                  |                  |                   |
|                                                                         |                                                                                                    |                                        |                                                                                                    |                                                                                                    | Cl                    | ose              |                  |                   |
| Ē                                                                       | Teste                                                                                                    |                                        |                                                                                                    |                                                                                                    |                       | L test vo        | our account to a | ensure that       |
|                                                                         | Tasks Errors test your account to ensure that                                                                                                    |                                        |                                                                                                    |                                                                                                    |                       |                  |                  |                   |
|                                                                         | and a second second sec | 0.005                                  |                                                                                                    | and the second second se | <u> </u>              |                  |                  |                   |
|                                                                         | Tasks                                                                                                    |                                        |                                                                                                    | Status                                                                                                    | <u> </u>              | <b>F</b>         |                  |                   |
|                                                                         | Tasks<br>✓ Log on                                                                                                    | to incoming                            | mail server (POP3)                                                                                           | Status<br>Complete                                                                                                    | <u>7</u> 1            | <mark>ר ו</mark> |                  |                   |
|                                                                         | Tasks<br>✓ Log on<br>✓ Send to                                                                                                    | to incoming<br>est email mes           | mail server (POP3)<br>sage                                                                                   | Status<br>Complete<br>Complete                                                                                                    | <u>ງ</u> 1            | <b>ר</b>         |                  |                   |
| e                                                                       | Tasks<br>✓ Log on<br>✓ Send to                                                                                                    | to incoming<br>est email mes           | mail server (POP3)<br>sage                                                                                   | Status<br>Complete<br>Complete                                                                                                    |                       |                  | nt settings whe  | n Next            |
| -                                                                       | Tasks<br>✓ Log on<br>✓ Send to                                                                                                    | to incoming<br>est email mes           | mail server (POP3)<br>sage                                                                                   | Status<br>Complete<br>Complete                                                                                                    |                       |                  | nt settings whe  | n Next            |
|                                                                         | Tasks<br>✓ Log on<br>✓ Send to                                                                                                    | to incoming<br>est email mes           | mail server (POP3)<br>sage                                                                                   | Status<br>Complete<br>Complete                                                                                                    |                       | accourt          | nt settings whe  | n Next            |
| e<br>1                                                                  | Tasks<br>✓ Log on<br>✓ Send to                                                                                                    | to incoming<br>est email mes<br>mation | mail server (POP3)<br>sage                                                                                   | Status<br>Complete<br>Complete                                                                                                    |                       | accourt          | nt settings whe  | n Next            |
| e<br>1                                                                  | Tasks<br>✓ Log on<br>✓ Send to<br>Logon Infor<br>User Name:                                                                                                    | to incoming<br>est email mes<br>mation | mail server (POP3)<br>sage<br>sgray@jcwifi                                                                   | Status<br>Complete<br>Complete                                                                                                    |                       | accour           | nt settings whe  | n Next            |
|                                                                         | Tasks<br>Log on<br>Send to<br>Logon Infor<br>User Name:<br>Password:                                                                                                    | to incoming<br>est email mes<br>mation | mail server (POP3)<br>sage<br>sgray@jcwifi                                                                   | Status<br>Complete<br>Complete                                                                                                    |                       | r<br>accour      | nt settings whe  | n Next            |
| -<br>-<br>-<br>-<br>-<br>-                                              | Tasks<br>Log on<br>Send to<br>Logon Infor<br>User Name:<br>Password:                                                                                                    | to incoming<br>est email mes<br>mation | sage<br>sgray@jcwiff                                                                                         | Status<br>Complete<br>Complete                                                                                                    |                       | accour           | nt settings whe  | n Next            |
|                                                                         | Tasks<br>Log on<br>Send to<br>Logon Infor<br>User Name:<br>Password:                                                                                                    | to incoming<br>est email mes<br>mation | mail server (POP3)<br>sage<br>sgray@jcwifi<br>***********                                                    | Status<br>Complete<br>Complete                                                                                                    |                       | . accour         | nt settings whe  | n Next            |
| le<br>11<br>1                                                           | Tasks<br>✓ Log on<br>✓ Send to<br>Logon Infor<br>User Name:<br>Password:<br>CEDD                                                                                                    | to incoming<br>est email mes<br>mation | mail server (POP3)<br>sage<br>sgray@jcwifi<br>***********<br>✓ Remember pass<br>Secure Password Ar           | status<br>Complete<br>Complete                                                                                                    |                       | accour           | nt settings whe  | n Next            |
| -<br>ie<br>1<br>1<br>1                                                  | Tasks<br>✓ Log on<br>✓ Send to<br>Logon Infor<br>User Name:<br>Password:<br>☐ Require I<br>(SPA)                                                                                                    | to incoming<br>est email mes<br>mation | mail server (POP3)<br>sage<br>sgray@jcwifi<br>**********<br>☑ Remember pass<br>Secure Password Ar            | status<br>Complete<br>Complete<br>Licom<br>word<br>uthentication                                                                                                    |                       | accour           | nt settings whe  | n Next<br>ettings |
|                                                                         | Tasks<br>Log on Infor<br>User Name:<br>Password:<br>Require I<br>(SPA)                                                                                                    | to incoming<br>sst email mes<br>mation | mail server (POP3)<br>sage<br>sgray@jcwifi<br>∞ Remember pass<br>Secure Password An                          | status<br>Complete<br>Complete<br>Monoplete                                                                                                    |                       | accour           | nt settings whe  | n Next<br>ettings |
| -<br>Ite<br>Ite<br>Ite<br>Ite<br>Ite<br>Ite<br>Ite<br>Ite<br>Ite<br>Ite | Tasks<br>Log on Infor<br>User Name:<br>Password:<br>Require I<br>(SPA)                                                                                                    | to incoming<br>sst email mes<br>mation | mail server (POP3)<br>sage<br>sgray@jcwifi<br>                                                               | status<br>Complete<br>Complete<br>Monoplete                                                                                                    |                       | , accour         | nt settings whe  | n Next<br>ettings |
| -<br>ie<br>1<br>1<br>2                                                  | Tasks<br>✓ Log on<br>Ver Name:<br>Password:<br>(SPA)                                                                                                    | to incoming<br>est email mes<br>mation | mail server (POP3)<br>sage<br>sage<br>sgray@jcwiffi<br>************<br>✓ Remember pass<br>Secure Password An | status<br>Complete<br>Complete<br>Loom<br>word<br>uthentication                                                                                                    |                       |                  | nt settings whe  | n Next<br>ettings |

After the account settings have been tested click Close.

|           |                                                           |                             | _<br>⊡        |    | Tue 9/2 |
|-----------|-----------------------------------------------------------|-----------------------------|---------------|----|---------|
| ccoun     | t Settings                                                |                             |               | ^  |         |
| Emai      | il Accounts                                               |                             |               |    | Mon 9   |
| Y         | ou can add or remove an account. You can select an accour | nt and change its settings. |               | _  | Mon 9   |
|           |                                                           |                             |               |    | Mon 9   |
|           |                                                           |                             |               |    | Mon 9   |
| mail      | Data Files RSS Feeds SharePoint Lists Internet Caler      | ndars Published Calendars   | Address Books |    | Mons    |
| 0         | 17)                                                       |                             |               |    | Mon     |
| Č C       | hange Account                                             |                             |               | 06 | ×       |
| N         | And All the other states and the                          |                             |               |    |         |
|           |                                                           |                             |               |    |         |
|           |                                                           |                             |               |    |         |
| Vaulas al | I and                                                     |                             |               |    |         |
|           | You re all set:                                           |                             |               |    |         |
|           | We have all the information we need to set up your        | account                     |               |    |         |
|           | we have an the information we need to set up your         | account.                    |               |    |         |
|           |                                                           |                             |               |    |         |
|           |                                                           |                             |               |    |         |
|           |                                                           |                             |               |    |         |
|           |                                                           |                             |               |    |         |
| ele       |                                                           |                             |               |    |         |
| C         |                                                           |                             |               |    |         |
| -         |                                                           |                             |               |    |         |
|           |                                                           |                             |               |    |         |
|           |                                                           |                             |               |    |         |
|           |                                                           |                             |               |    |         |
|           |                                                           |                             |               |    |         |
|           |                                                           |                             |               |    |         |
| _         |                                                           |                             |               |    |         |
|           |                                                           |                             |               |    |         |
| 100       |                                                           |                             |               |    |         |
| ас        |                                                           |                             | 1             |    |         |
| ac        |                                                           |                             | 1             |    |         |
| ac        |                                                           | ſ                           | L             |    |         |
| ac        |                                                           | Ĺ                           | ļ             |    |         |
| ac        |                                                           |                             | <b>ļ</b>      |    |         |
| vic       |                                                           |                             | <b> </b>      |    | Help    |

Click Finish.

| Email Accounts         You can add or remove an account. You can select an account and change its settings.         Email Data Files RSS Feeds SharePoint Lists Internet Calendars Published Calendars Address Books         Image:       Image:< | × |
|----------------------------------------------------------------------------------------------------|---|
| Email       Data Files       RSS Feeds       SharePoint Lists       Internet Calendars       Published Calendars       Address Books                                                                                                    |   |
| New       Repair       Change       Set as Default       Remove       Image: Change         Name       Type         Sgray@jcwifi.com       POP/SMTP (send from this account by default)         info@jcwifi.com       POP/SMTP         coverage@jcwifi.com       POP/SMTP         sschoenhard@computerdyn.com       POP/SMTP         dish@jcwifi.com       POP/SMTP         dish@jcwifi.com       POP/SMTP         dish@jcwifi.com       POP/SMTP         directv@jcwifi.com       POP/SMTP         shane@crystalrecording.com       POP/SMTP         lists@jcwifi.com       POP/SMTP         shane@computerdyn.com       POP/SMTP         stane@computerdyn.com       POP/SMTP         shane@corystalrecording.com       POP/SMTP         stane@computerdyn.com       POP/SMTP         stane@computerdyn.com       POP/SMTP         stane@computerdyn.com       POP/SMTP         stane@computerdyn.com       POP/SMTP         stane@computerdyn.com       POP/SMTP         in data file C:\Users\Jesse\Documents\Outlook Files\sgray@jcwifi.com.pst                                                                                                    |   |
| Name       Type         Sgray@jcwifi.com       POP/SMTP (send from this account by default)         info@jcwifi.com       POP/SMTP         coverage@jcwifi.com       POP/SMTP         sschoenhard@computerdyn.com       POP/SMTP         dish@jcwifi.com       POP/SMTP         dish@jcwifi.com       POP/SMTP         directv@jcwifi.com       POP/SMTP         shane@crystalrecording.com       POP/SMTP         lists@jcwifi.com       POP/SMTP         shane@crystalrecording.com       POP/SMTP         shane@crystalrecording.com       POP/SMTP         selected account delivers new messages to the following location:       Selected account delivers new messages to the following location:         Change Folder       sgray@jcwifi.com\lnbox       in data file C:\Users\Uesse\Documents\Outlook Files\sgray@jcwifi.com.pst                                                                                                    |   |
| Sgray@jcwifi.com       POP/SMTP (send from this account by default)         info@jcwifi.com       POP/SMTP         coverage@jcwifi.com       POP/SMTP         sschoenhard@computerdyn.com       POP/SMTP         dish@jcwifi.com       POP/SMTP         dish@jcwifi.com       POP/SMTP         shane@crystalrecording.com       POP/SMTP         lists@jcwifi.com       POP/SMTP         shane@crystalrecording.com       POP/SMTP         lists@jcwifi.com       POP/SMTP         shane@crystalrecording.com       POP/SMTP         scomputerdyn.com       POP/SMTP         stare@crystalrecording.com       POP/SMTP         stare@crystalrecording.com       POP/SMTP         scomputer@computerdyn.com       POP/SMTP         selected account delivers new messages to the following location:       Change Folder         sgray@jcwifi.com\lnbox       in data file C:\Users\Jesse\Documents\Outlook Files\sgray@jcwifi.com.pst                                                                                                    | ^ |
| info@jcwifi.com       POP/SMTP         coverage@jcwifi.com       POP/SMTP         sschoenhard@computerdyn.com       POP/SMTP         dish@jcwifi.com       POP/SMTP         directv@jcwifi.com       POP/SMTP         shane@crystalrecording.com       POP/SMTP         lists@jcwifi.com       POP/SMTP         lists@jcwifi.com       POP/SMTP         shane@crystalrecording.com       POP/SMTP         lists@jcwifi.com       POP/SMTP         selected account delivers new messages to the following location:       Change Folder         sgray@jcwifi.com\lnbox       in data file C:\Users\Jesse\Documents\Outlook Files\sgray@jcwifi.com.pst                                                                                                    |   |
| coverage@jcwifi.com       POP/SMTP         sschoenhard@computerdyn.com       POP/SMTP         dish@jcwifi.com       POP/SMTP         directv@jcwifi.com       POP/SMTP         shane@crystalrecording.com       POP/SMTP         lists@jcwifi.com       POP/SMTP         mailsen/er@computerdyn.com       POP/SMTP         Selected account delivers new messages to the following location:         Change Folder       sgray@jcwifi.com\lnbox         in data file C:\Users\Jesse\Documents\Outlook Files\sgray@jcwifi.com.pst                                                                                                    |   |
| sschoenhard@computerdyn.com       POP/SMTP         dish@jcwifi.com       POP/SMTP         directv@jcwifi.com       POP/SMTP         shane@crystalrecording.com       POP/SMTP         lists@jcwifi.com       POP/SMTP         mailsen/er/@computerdyn.com       POP/SMTP         Selected account delivers new messages to the following location:       Change Folder         sgray@jcwifi.com\lnbox       in data file C:\Users\Jesse\Documents\Outlook Files\sgray@jcwifi.com.pst                                                                                                    |   |
| dish@jcwifi.com       POP/SMTP         directv@jcwifi.com       POP/SMTP         shane@crystalrecording.com       POP/SMTP         lists@jcwifi.com       POP/SMTP         mailsenver@computerdvn.com       POP/SMTP         Selected account delivers new messages to the following location:         Change Folder       sgray@jcwifi.com\lnbox         in data file C:\Users\Jesse\Documents\Outlook Files\sgray@jcwifi.com.pst                                                                                                    |   |
| directv@jcwifi.com       POP/SMTP         shane@crystalrecording.com       POP/SMTP         lists@jcwifi.com       POP/SMTP         mailsenver@computerdvn.com       POP/SMTP         Selected account delivers new messages to the following location:         Change Folder       sgray@jcwifi.com\lnbox         in data file C:\Users\Jesse\Documents\Outlook Files\sgray@jcwifi.com.pst                                                                                                    |   |
| shane@crystalrecording.com     POP/SMTP       lists@jcwifi.com     POP/SMTP       mailsenver@computerdyn.com     POP/SMTP       Selected account delivers new messages to the following location:     Selected account delivers new messages to the following location:       Change Folder     sgray@jcwifi.com\lnbox       in data file C:\Users\Jesse\Documents\Outlook Files\sgray@jcwifi.com.pst                                                                                                    |   |
| lists@jcwifi.com     POP/SMTP       mailsen/er@computerdyn.com     POP/SMTP       Selected account delivers new messages to the following location:       Change Folder     sgray@jcwifi.com\lnbox       in data file C:\Users\Jesse\Documents\Outlook Files\sgray@jcwifi.com.pst                                                                                                    |   |
| mailserver@computerdyn_com       POP/SMTP         Selected account delivers new messages to the following location:       Change Folder         sgray@jcwifi.com\lnbox       in data file C:\Users\Jesse\Documents\Outlook Files\sgray@jcwifi.com.pst                                                                                                    |   |
| Selected account delivers new messages to the following location: Change Folder sgray@jcwifi.com\Inbox in data file C:\Users\Jesse\Documents\Outlook Files\sgray@jcwifi.com.pst                                                                                                    | ~ |
| Change Folder sgray@jcwifi.com\Inbox<br>in data file C:\Users\Jesse\Documents\Outlook Files\sgray@jcwifi.com.pst                                                                                                    |   |
| in data file C:\Users\Jesse\Documents\Outlook Files\sgray@jcwifi.com.pst                                                                                                    |   |
| in data me c. (osers besse) bocuments (buttook Piles (sgray@jcwin.com.pst                                                                                                    |   |
|                                                                                                    |   |
|                                                                                                    | 7 |
|                                                                                                    |   |
|                                                                                                    |   |
| Close                                                                                                    |   |

Click Close to exit the Account Settings window, or choose another account if you have more than one JCWIFI email account to update.